#### SPACE E-Mail Wie empfange ich E-Mails mit Microsoft Outlook 2013? E-Mail Client Outlook 2010/2013

#### Konfigurationshinweise

Hier zeigen wir Ihnen, wie Sie Ihre E-Mails über Outlook 2010/2013 abrufen können.

Wenn Sie die Konfigurationshinweise für Microsoft Outlook 2007 suchen, dann finden Sie diese hier: <u>https://faq.teledata-fn.de/index.php?solution\_id=1020</u>.

1. Starten Sie das Programm Outlook 2010 oder Outlook 2013. Sie sehen nun die Startoberfläche. Klicken Sie nun bitte auf "Datei" es öffnet sich das Fenster "Kontoinformationen".

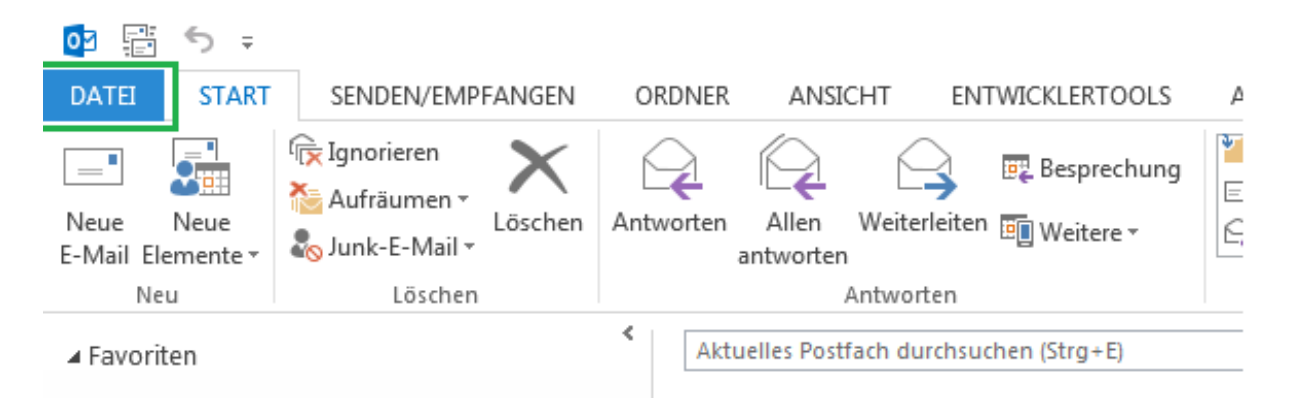

2. In diesem Menü klicken Sie bitte auf "Konto hinzufügen", um den Dialog für die Kontenerstellung zu starten.

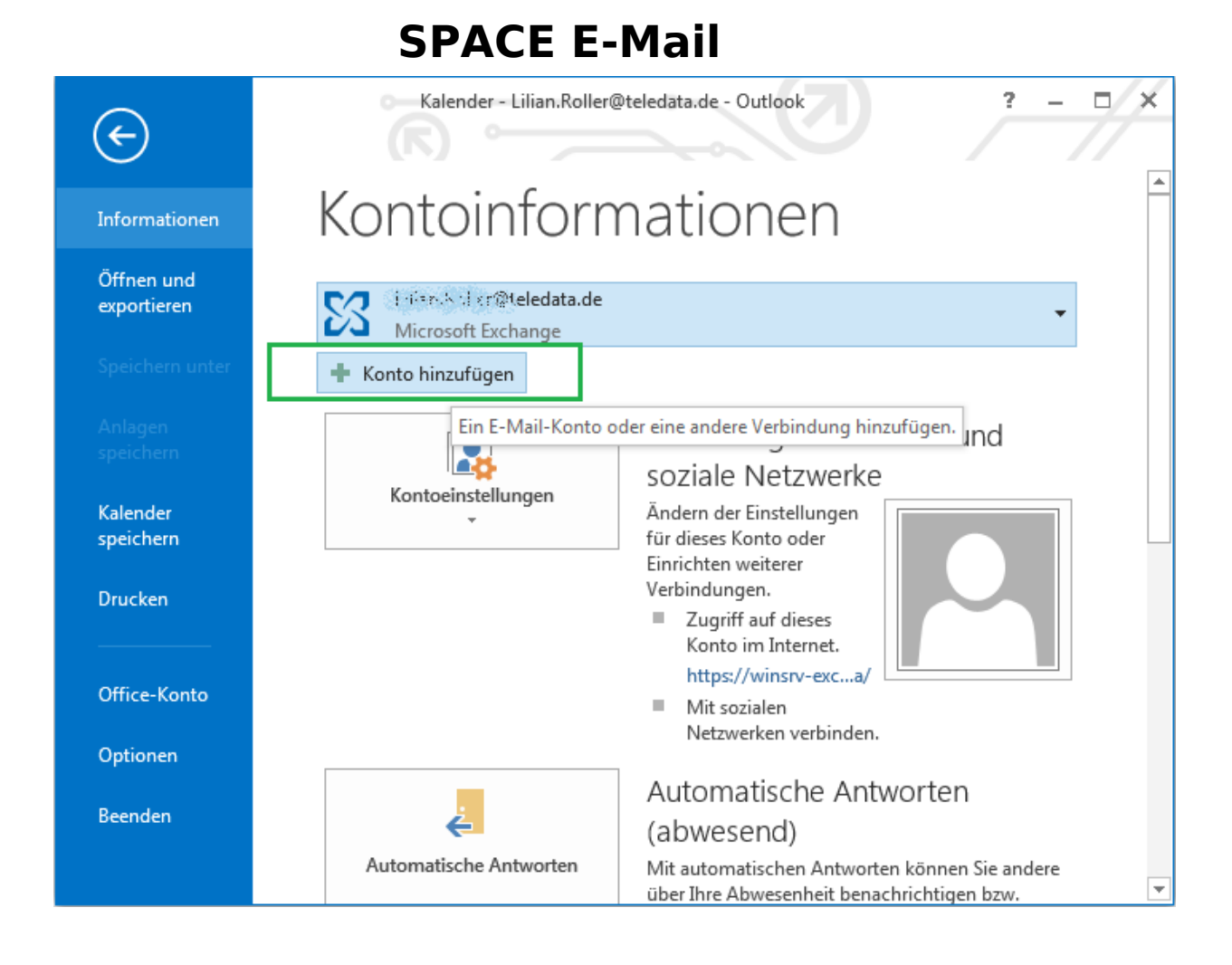

3. Im nun gestarteten Dialog wählen Sie die Option "Servereinstellungen und zusätzliche Servertypen manuell konfigurieren" an und bestätigen mit "Weiter".

| ) E-Mail-Konto              |                                                                                |
|-----------------------------|--------------------------------------------------------------------------------|
|                             |                                                                                |
| Ihr Name:                   |                                                                                |
|                             | Beispiel: Heike Molnar                                                         |
| E-Mail-Adresse:             |                                                                                |
|                             | Beispiel: heike@contoso.com                                                    |
| Kennwort:                   |                                                                                |
| Kennwort erneut eingeben:   |                                                                                |
|                             | Geben Sie das Kennwort ein, das Sie vom Internetdienstanbieter erhalten haben. |
|                             |                                                                                |
| Manuelle Konfiguration oder | zusätzliche Servertypen                                                        |

(c) 2025 TeleData GmbH <support@teledata.de> | 26-07-2025 03:52

URL: https://faq.teledata-fn.de/content/8/22/de/wie-empfange-ich-e\_mails-mit-microsoft-outlook-2013.html

4. Wählen Sie "POP oder IMAP" aus.

| Konto hinzufügen                                                                                                    | ×       |
|----------------------------------------------------------------------------------------------------|---------|
| Dienst auswählen                                                                                                    | ×       |
| <ul> <li>Microsoft Exchange Server oder kompatibler Dienst<br/>Verbindung mit einem Exchange-Konto herstellen und auf E-Mail-Nachrichten, Kalender, Kontakte, Aufgaben und Voicema<br/>zugreifen</li> <li>Mit Outlook.com oder Exchange ActiveSync kompatibler Dienst<br/>Stellen Sie eine Verbindung mit einem Dienst, wie etwa Outlook.com, her, um auf E-Mail, Kalender, Kontakte und Aufgabe<br/>zuzugreifen</li> <li>POP oder IMAP<br/>Verbindung mit einem POP- oder IMAP-E-Mail-Konto herstellen</li> </ul> | n       |
| < Zurück Weiter > Abl                                                                                                    | brechen |

5. Tragen Sie nun folgende Daten ein:

|                                                      | _                                                         |                                                                     |
|------------------------------------------------------|-----------------------------------------------------------|---------------------------------------------------------------------|
| Konto hinzufügen                                     |                                                           | ×                                                                   |
| POP- und IMAP-Kontoeins<br>Geben Sie die E-Mail-Serv | s <b>tellungen</b><br>vereinstellungen für Ihr Konto ein. | ×.                                                                  |
| Benutzerinformationen                                |                                                           | Kontoeinstellungen testen                                           |
| Ihr Name:                                            |                                                           | Wir empfehlen Ihnen, das Konto zu testen, damit                     |
| E-Mail-Adresse:                                      | beispiel@tdmail.de                                        | sichergestellt ist, dass alle Eintrage fichtig sind.                |
| Serverinformationen                                  |                                                           | Kontosinstellungen testen                                           |
| Kontotyp:                                            | POP3 🗸                                                    | Kontoenistendingen testen                                           |
| Posteingangsserver:                                  | pop3.teledata-fn.de                                       | Kontoeinstellungen durch Klicken auf "Weiter"<br>automatisch testen |
| Postausgangsserver (SMTP):                           | smtp.teledata-fn.de                                       | Neue Nachrichten übermitteln in:                                    |
| Anmeldeinformationen                                 |                                                           | Neue Outlook-Datendatei                                             |
| Benutzername:                                        | beispiel@tdmail.de                                        | ○ Vorhandene Outlook-Datendatei                                     |
| Kennwort:                                            | ******                                                    | Durchsuchen                                                         |
| ⊠ к                                                  | ennwort speichern                                         |                                                                     |
| Anmeldung mithilfe der g<br>Kennwortauthentifizierun | esicherten<br>1g (SPA) erforderlich                       | Weitere Einstellungen                                               |
|                                                      |                                                           | < Zurück Weiter > Abbrechen                                         |

Als Kontotyp wählen Sie bitte POP3 aus.

Der Posteingangsserver ist "pop3.teledata-fn.de".

Der Postausgangsserver ist "smtp.teledata-fn.de".

Als **Benutzername** verwenden Sie bitte **Ihre E-Mail Adresse**.

Das Passwort finden Sie im TeleData Zugangsschreiben.

Mit einem klick auf "*Weitere Einstellungen*" öffnen Sie ein Fenster mit weiteren Optionen.

6. Unter dem Reiter Postausgangsserver aktivieren Sie nun das Häkchen bei "Der Postausgangsserver (SMTP) erfordert Authentifizierung":

| Internet-E-N | Mail-Einstellu | ngen                                       | $\times$ |
|--------------|----------------|--------------------------------------------|----------|
| Allgemein    | Postausgan     | gsserver Erweitert                         |          |
| Der Pos      | stausgangsse   | rver (SMTP) erfordert Authentifizierung    |          |
| 🖲 Glei       | iche Einstellu | ngen wie für Posteingangsserver verwenden  |          |
| ⊖ Ann        | nelden mit     |                                            |          |
| Ber          | nutzername:    |                                            |          |
| Ken          | inwort:        |                                            |          |
|              |                | 🗹 Kennwort speichern                       |          |
|              | Gesicherte Ke  | nnwortauthentifizierung (SPA) erforderlich |          |
| ⊖ Vor        | dem Senden     | bei Posteingangsserver anmelden            |          |
|              |                |                                            |          |
|              |                |                                            |          |
|              |                |                                            |          |
|              |                |                                            |          |
|              |                |                                            |          |
|              |                |                                            |          |
|              |                |                                            |          |
|              |                |                                            |          |
|              |                | OK Abbrec                                  | hen      |

7. Dieser Punkt ist zwar optional, er wird jedoch von TeleData empfohlen, da er wesentlich zur Sicherheit Ihres Kontos beiträgt.

Unter dem Reiter "Erweitert" kann eine Übertragungsverschlüsselung gewählt werden.

Falls Sie keine Verschlüsselung wünschen, können Sie mit Punkt 8 fortfahren. Mit den folgenden Einstellungen sollten Sie die Verschlüsselung einrichten:

| Internet-E-Mail-Einstellungen ×                                                                                                    |
|----------------------------------------------------------------------------------------------------|
| Allgemein Postausgangsserver Erweitert Serveranschlussnummern Posteingangsserver (POP3): 995 Standard verwenden Server erfordert eine verschlüsselte Verbindung (SSL) |
| Postausgangsserver (SMTP): 587<br>Verwenden Sie den folgenden<br>verschlüsselten Verbindungstyp: TLS<br>Servertimeout<br>Kurz Lang 1 Minute                           |
| Übermittlung<br>✓ Kopie aller Nachrichten auf dem Server belassen<br>✓ Vom Server nach 14 → Tagen entfernen<br>✓ Entfernen, wenn aus "Gelöschte Elemente" entfernt    |
| OK Abbrechen                                                                                                    |

Setzen Sie den Hacken bei "Server erfordert eine verschlüsselte Verbindung (SSL)". Damit sollte Outlook wissen, dass der Port für den Posteingangsserver bei "995" liegt.

Für den Postausgangsserver verwenden Sie Port "587" und wählen als Verbindungstyp "TLS" aus.

Bitte beachten Sie, dass der Port 995 ggf. von einer vorhandenen Firewall freigegeben werden muss.

8. Nun bestätigen Sie die erweiterten Einstellungen mit OK und klicken auf weiter um die Einstellungen zu überprüfen.

|                                                      | •••                                                      |                                                                     |
|------------------------------------------------------|----------------------------------------------------------|---------------------------------------------------------------------|
| Konto hinzufügen                                     |                                                          | ×                                                                   |
| POP- und IMAP-Kontoeins<br>Geben Sie die E-Mail-Serv | s <b>tellungen</b><br>ereinstellungen für Ihr Konto ein. |                                                                     |
| Benutzerinformationen                                |                                                          | Kontoeinstellungen testen                                           |
| Ihr Name:                                            |                                                          | Wir empfehlen Ihnen, das Konto zu testen, damit                     |
| E-Mail-Adresse:                                      | beispiel@tdmail.de                                       | sichergestellt ist, dass alle Einträge richtig sind.                |
| Serverinformationen                                  |                                                          | Kanta sinctellun on testan                                          |
| Kontotyp:                                            | РОРЗ 🗸                                                   | Kontoeinstellungen testen                                           |
| Posteingangsserver:                                  | pop3.teledata-fn.de                                      | Kontoeinstellungen durch Klicken auf "Weiter"<br>automatisch testen |
| Postausgangsserver (SMTP):                           | smtp.teledata-fn.de                                      | Neue Nachrichten übermitteln in:                                    |
| Anmeldeinformationen                                 |                                                          | Neue Outlook-Datendatei                                             |
| Benutzername:                                        | beispiel@tdmail.de                                       | O Vorhandene Outlook-Datendatei                                     |
| Kennwort:                                            | ******                                                   | Durchsuchen                                                         |
| ⊠ к                                                  | ennwort speichern                                        |                                                                     |
| Anmeldung mithilfe der g<br>Kennwortauthentifizierun | esicherten<br>Ig (SPA) erforderlich                      | Weitere Einstellungen                                               |
|                                                      |                                                          | < Zurück Weiter > Abbrechen                                         |

9. Klicken Sie auf "Fertig stellen" um die Kontoeinrichtung abzuschließen.

| Konto hinzufügen                                                                      | ×                         |
|---------------------------------------------------------------------------------------|---------------------------|
|                                                                                       |                           |
| Alle Einstellungen sind abgeschlossen.                                                |                           |
| Es sind alle Informationen vorhanden, die zum Einrichten Ihres Kontos notwendig sind. |                           |
|                                                                                       |                           |
|                                                                                       |                           |
|                                                                                       |                           |
|                                                                                       |                           |
|                                                                                       |                           |
|                                                                                       | Weiteres Konto hinzufügen |
|                                                                                       | < Zurück Fertig stellen   |

Eindeutige ID: #1021 Verfasser: Lilian Roller Letzte Änderung: 2016-06-03 09:52